# СОП «Получение руководителем образовательной организации бесплатного доступа к библиотеке ЦОК»

| Наименование органа власти | Министерство образования и науки Курской области                |
|----------------------------|-----------------------------------------------------------------|
| Наименование организаций-  | ОГБУ ДПО КИРО, ЦНППМ, ОКУ ИАЦ КО                                |
| разработчиков              |                                                                 |
| Наименование процесса      | Получение руководителем образовательной организации бесплатного |
|                            | доступа к библиотеке ЦОК                                        |
| Утвердил                   | Заместитель министра просвещения образования и науки Курской    |
|                            | области Кабан А. Н.                                             |
| Действует с                | 01.04.2023г.                                                    |
| Заменяет                   | Вводится впервые                                                |
| Причина пересмотра         | -                                                               |
| Срок действия              | бессрочно                                                       |

#### 1. Цели применения стандартной операционной процедуры:

Целью СОП является получение доступа образовательной организации к бесплатному цифровому верифицированному контенту

#### 2. Субъекты стандартной операционной процедуры:

СОП предназначен для директоров общеобразовательных организаций Курской области.

### 3. Сокращения и определения стандартной операционной процедуры:

**ОГБУ ДПО КИРО** – областное государственное бюджетное учреждение дополнительного профессионального образования «Курский институт развития образования»;

**ЦНППМ** - центр непрерывного повышения профессионального мастерства педагогических работников и управленческих кадров;

**ОКУ ИАЦ КО** – областное казённое учреждение «Информационно-аналитический центр» Курской области;

ЦОК – цифровой образовательный контент.

#### 4. Связанные документы и формы:

– областной проект «Новые цифровые возможности образования Курской области» Стратегии развития образования в Курской области на период до 2030 года, утвержденной постановлением Администрации Курской области от 10.11.2022 № 1284-па

# СОП «Получение руководителем образовательной организации бесплатного доступа к библиотеке ЦОК»

Шаг 1 «Получения директором логина и пароля для входа в личный кабинет»

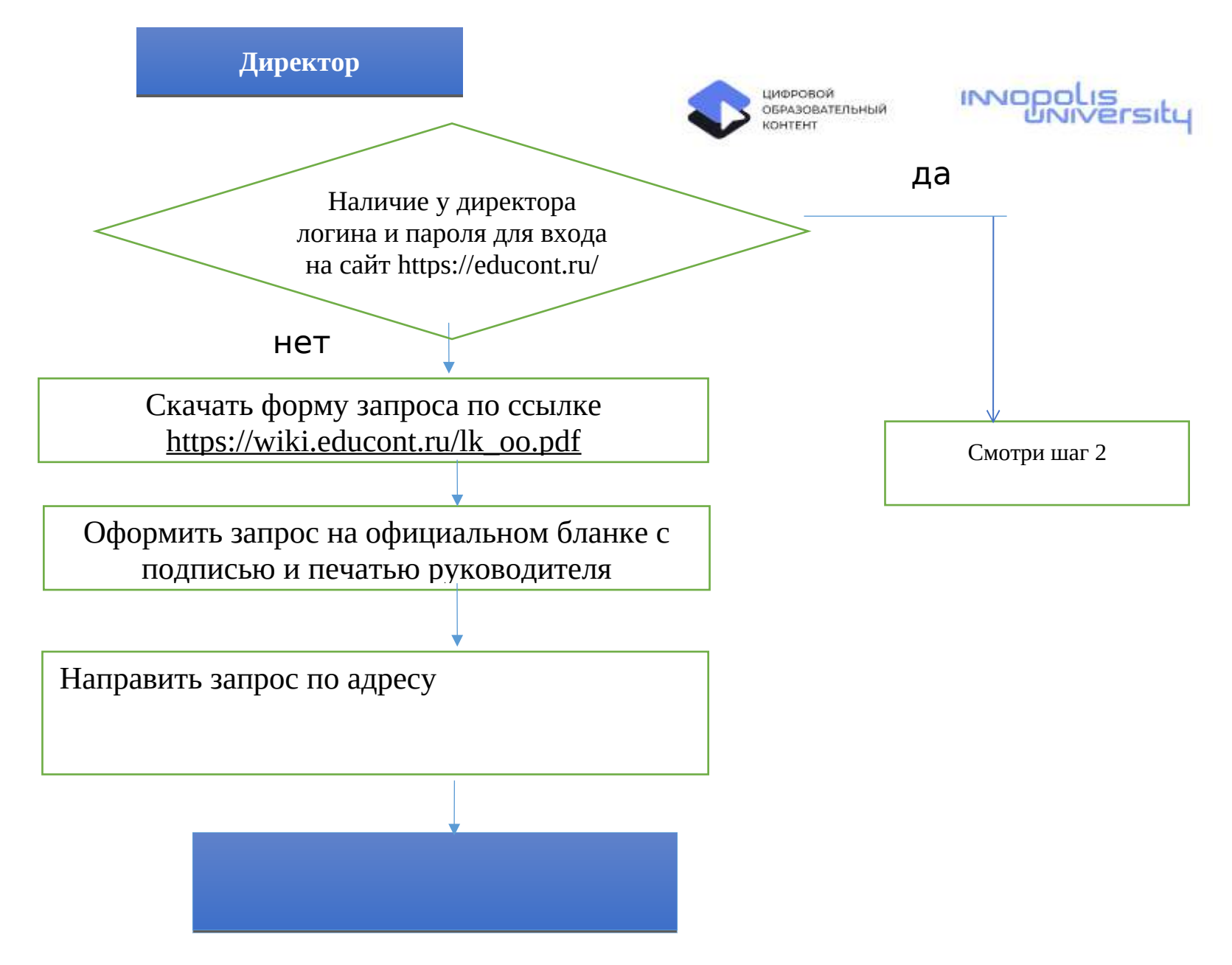

### Шаг 2 «Авторизация директора на сайте https://educont.ru/»

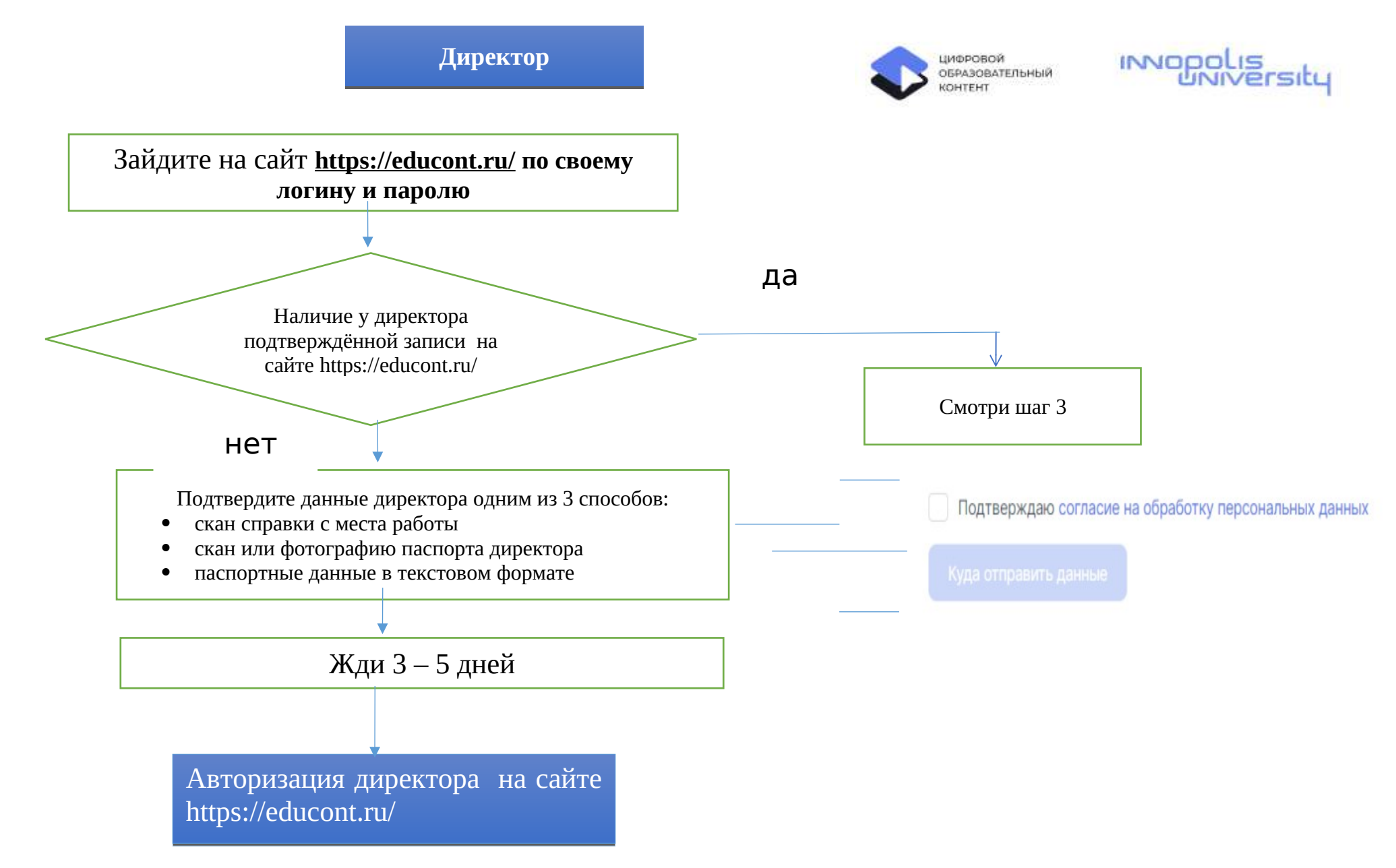

## Шаг 3 «Подтверждение директором учителей на сайте https://educont.ru/»

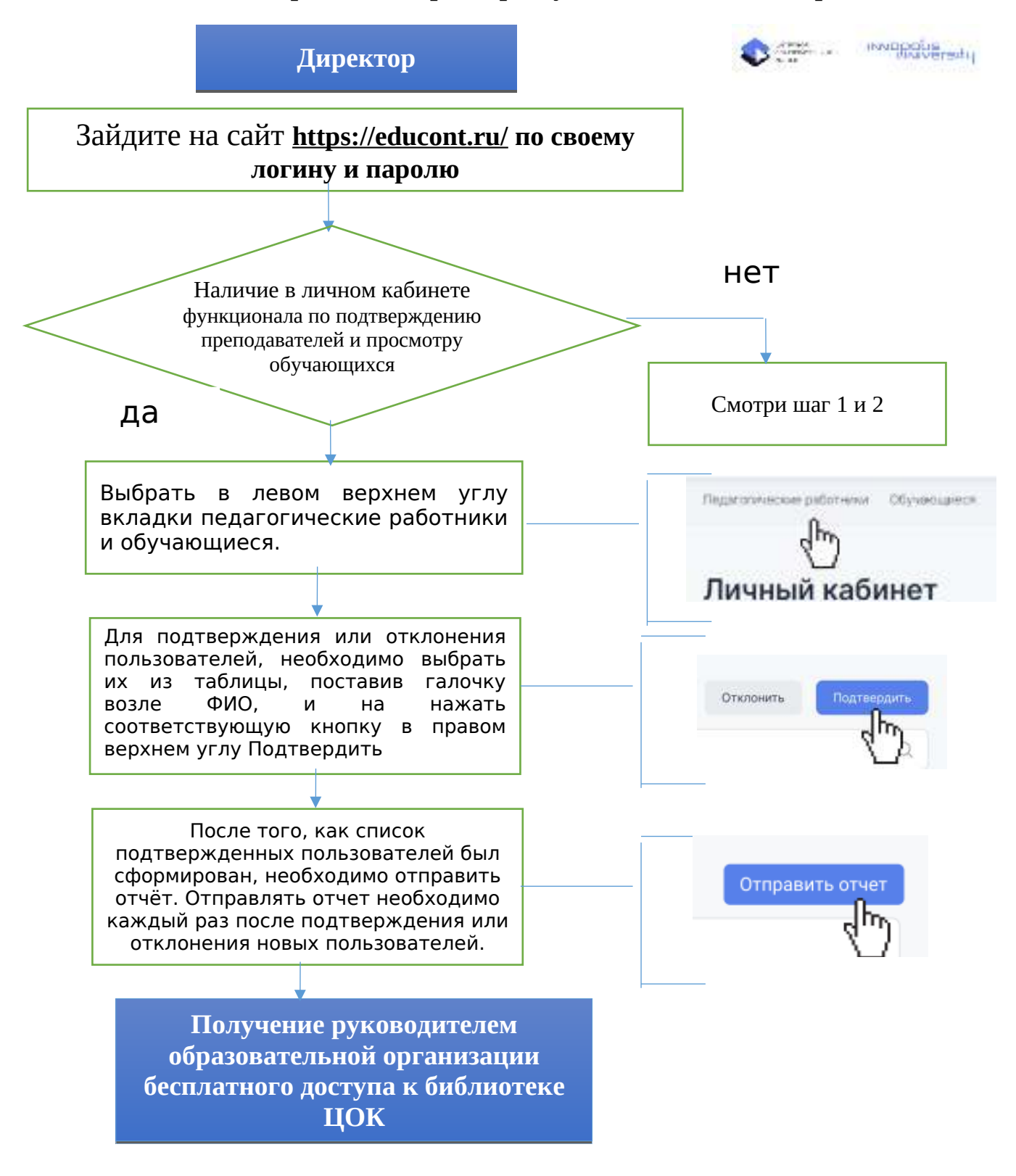